# Invoeren losse uitslagen CGM Huisarts

Registratie Hoofdbehandelaar en Deelname Ketenzorg Invoer als losse bepalingen

- 1. Zoek de patiënt op. Op verschillende manieren kunnen uitslagen ingevoerd worden
- 2. Via het linkermenu de knop 'Uitslagen' onder het kopje 'Metingen'.

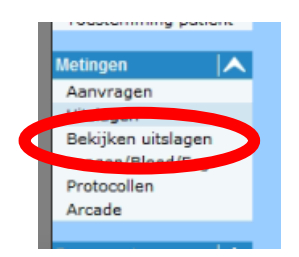

#### 3. De tweede optie is via het contact, klik op F5 vanuit de O regel.

| GM                 |   | Testpatiënt CGM, T<br>Man, 01-01-1970 (53 jaar) |                                               |
|--------------------|---|-------------------------------------------------|-----------------------------------------------|
| Medicatie          | ^ | C - Consult                                     | vrijdag 13 oktober 2023                       |
| Recepthistorie     |   |                                                 | 0                                             |
| Gebruiksprofielen  |   | Nieuwe Episode                                  | SOEP Administratief                           |
| Dossier            | ~ |                                                 | SUBJECTIEF                                    |
| Behandelgrenzen    |   | 0                                               | Typ do Raont on or napridog fair do pateriel. |
| Samenvatting       |   | HIEOW DEELCONTACT                               | //                                            |
| Berichten          |   |                                                 | OBJECTIEF                                     |
| Bekijken uitslagen |   |                                                 | Typ uw observaties en bevindingen             |
| Longen/Bloed/Ecg   |   |                                                 |                                               |
| Dossier            |   |                                                 |                                               |

#### 4. Of doe dit via het menu onderin het contact 'Meting invoeren'.

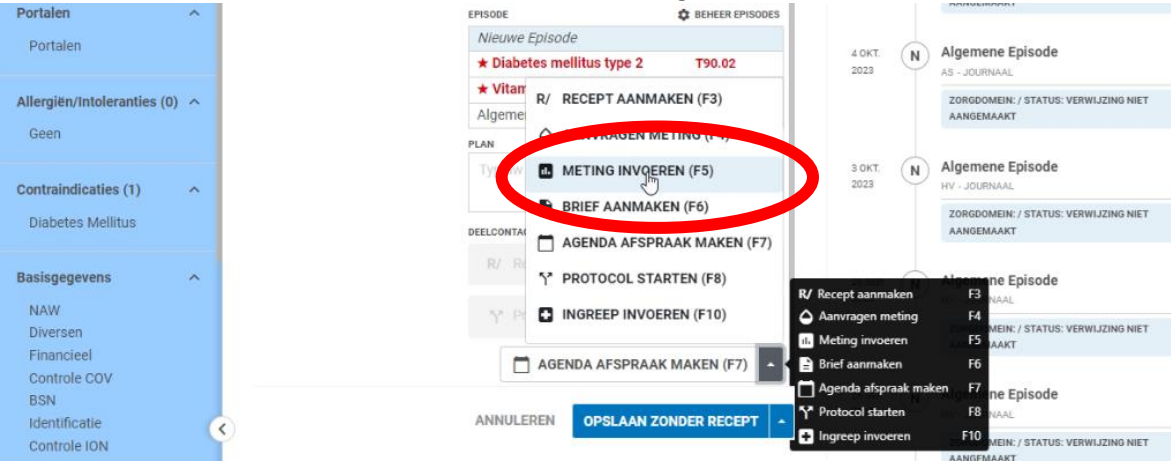

## 5. Klik bij het veld 'Meting'op het loepje en zoek de juiste bepaling.

| Dossier<br>Episode Groep                                                  | C Uitslagen meting - (ONB                  | ) Dhr. Testpa                                                  | atiënt CGM, T, 01-01-                                                 | 1970 / M (53 Jr.) (Cat.: X) -N | Mounewei 53, 928 | 6EJ Twijzel |          |          |           |              | ×           | < |
|---------------------------------------------------------------------------|--------------------------------------------|----------------------------------------------------------------|-----------------------------------------------------------------------|--------------------------------|------------------|-------------|----------|----------|-----------|--------------|-------------|---|
| Episodes<br>Beleid en doel<br>Ingrepen                                    | Uitslagen meting                           | • Eigen                                                        | metingen                                                              | 0                              |                  |             | ~        |          |           |              |             |   |
| Contacten                                                                 | Medicatie                                  | Dat. Bepa                                                      | aling Omschrijv                                                       | ring                           |                  |             |          |          |           |              | ^           |   |
| Deelcontacten                                                             | Grafische bistorie                         | 13-10-2                                                        | 023 Ingevoerd                                                         | d door 9233RM op 13-10-        | 2023 16:48       |             |          |          |           |              |             |   |
| Familie anamnese                                                          | Gebruiksprofielen                          | 2-10-20                                                        | 23 Ingevoerd                                                          | d door 9233RM op 02-10-        | 2023 10:56       |             |          |          |           |              |             |   |
| Contraindicatie                                                           |                                            | 22-9-20                                                        | 23 Protocolm                                                          | neting                         |                  |             |          |          |           |              |             |   |
| Intolerantie/Allergie                                                     | Dossier 🔨                                  | 15-2-20                                                        | 21 Ingevoerd                                                          | d door 9233RM op 15-02-        | 2021 17:37       |             |          |          |           |              | ~           |   |
| Verrichtingen<br>Memo<br>Toon woonverband<br>Patient mutaties<br>Portalen | 6 regels da<br>Datum be<br>13-10-20<br>Wij | ata ontvangen van Ser<br>epaling<br>123 C<br>izig <u>V</u> erv | ver<br>Omschrijving<br>Ingevoerd door 9233F<br>vijder <u>Annuleer</u> | RM op 13-10-20                 | 23 16:48         |             |          |          |           |              |             |   |
| Medicatie 🛛 👗                                                             | Beleid en doel                             | Meting                                                         |                                                                       |                                |                  |             |          |          |           |              |             |   |
| Receptmodule                                                              | Formules                                   |                                                                |                                                                       |                                |                  |             |          |          |           |              |             |   |
| Grafische historie                                                        | Formules                                   |                                                                |                                                                       |                                |                  |             |          |          |           |              |             |   |
| Gebruiksprofielen                                                         |                                            |                                                                |                                                                       | *                              |                  |             |          |          |           |              |             |   |
| Chronische medicatie                                                      |                                            |                                                                |                                                                       |                                |                  |             |          |          |           |              |             |   |
| Medicatie overzicht                                                       |                                            | Nr. N                                                          | leting                                                                | Uitslag                        | Waarde           | Eenheid     | Ondergr. | Bovengr. | Follow-up | Vor. uitslag | Datum vorig |   |
| Rasisnenevens                                                             |                                            |                                                                |                                                                       |                                |                  |             |          | 0,00     |           |              |             |   |
| NAW                                                                       |                                            |                                                                |                                                                       |                                |                  |             | 0,00     | 0,00     |           |              |             |   |

6. Zoek naar de juiste bepaling. In dit voorbeeld 'Hoofdbehandelaar Diabetes'

| Metingen |                                          |                    |      |          |       |          |
|----------|------------------------------------------|--------------------|------|----------|-------|----------|
| Metingen | Multizoek<br>hoofdbehandelaar            |                    |      |          |       |          |
|          | Zoek Leeg                                | Korte Omschriiving | Memo | Mat Biiz | Figen | K/T      |
|          | hoofdbehandelaar ADHD                    | HfdBehADH          | ADHB | PZ       | N     | BANKIN . |
|          | hoofdbehandelaar astma                   | hfdbehast          | ASHB | RZ       | N     |          |
|          | hoofdbehandelaar atriumfibrilleren       | hfdbehAtr          | AFHB | KZ       | N     |          |
|          | hoofdbehandelaar chronische nierschade   | hfdbhnier          | NFHB | UZ       | N     |          |
|          | hoofdbehandelaar chronische zorg         | HfdBhChrZ          | CZHB | AZ       | N     |          |
|          | hoofdbehandelaar COPD                    | hfdbehCOP          | COHB | RZ       | N     |          |
|          | hoofdbehandelaar coronair lijden         | hfdbehCor          | CLHB | KZ       | N     |          |
|          | hoofdbehandelaar CVRM                    | hfdbehCVR          | CVHB | KZ       | N     |          |
|          | noordbehandelaar demense                 | hfdbehdem          | DEHB | PZ       | N     |          |
|          | hoofdbehandelaar diabetes                | hfdbehDM           | DMHB | TZ       | N     |          |
|          | heefdbabandelaas CC2                     | hfdbehGGZ          | GZHB | PZ       | N     |          |
|          | hoofdbehandelaar hartfalen               | hfdbehdec          | DCHB | AZ       | N     |          |
|          | hoofdbehandelaar leveraandoeningen       | hfdbehLev          | LAHB | DZ       | N     |          |
|          | hoofdbehandelaar obesitas                | hfdbehObs          | OBHB | AZ       | N     |          |
|          | hoofdbehandelaar osteoporose/fractuurprv | hfdbehost          | OSHB | LZ       | N     |          |
|          | hoofdbehandelaar ouderenzorg             | hfdbehoud          | OZHB | AZ       | N     |          |

### 7. Selecteer de bijbehorende waarde, voor incusie in ketenzorg dient dit 'Huisarts' te zijn.

| Configure Michaele                                                         |             | ZING NIET |
|----------------------------------------------------------------------------|-------------|-----------|
| Gabrillerorfielan 2-10-2023 Ingevoerd door 9233RM op 02-10-2023 10:56      |             |           |
| 22-9-2023 Protocolmeting                                                   |             |           |
| Dossier 15-2-2021 Ingevoerd door 9233RM op 15-02-2021 17:37                | ~           |           |
| Samenyatting 6 regels data ontvangen van Server                            |             |           |
| Berichten Datum bepaling Omschrijving                                      |             |           |
| Bekijken uitslagen 13-10-2023 Q Ingevoerd door 9233RM op 13-10-2023 16:45  |             |           |
| Longen/Bloed/Ecg                                                           |             | ZING NIET |
| Dossier Wijzig <u>V</u> erwijder <u>A</u> nnuker                           |             |           |
| Memo                                                                       |             |           |
| Beleid en doel Meting                                                      |             |           |
| 2554 Q hoofdbehandelaar diabetes                                           |             |           |
| Formules                                                                   |             |           |
| Formules Onderzoek                                                         |             | ZING NIET |
| ~~                                                                         |             |           |
|                                                                            |             |           |
| Nr. Meting Uitslag Waarde Eenheid Ondergr. Bovengr. Follow-up Vor. uitslag | Datum vorig |           |
| 1/1 hoofdbehandelaar diabetes Q 0.00 0.00 1                                | 22-9-2023   |           |
|                                                                            |             |           |
| C Antwoordcodes                                                            |             | ×         |
|                                                                            |             |           |
| Antwoordcodes Meting: hootdbehandelaar diabetes                            |             |           |
|                                                                            |             |           |
| Followup in weken Antwoordnr.                                              |             |           |
| 1 huisarts 0 48                                                            |             |           |
| specialist 0 49                                                            |             |           |
|                                                                            |             |           |

8. Doe hetzelfde voor 'Deelname Ketenzorg'.

| Uitslagen meting<br>Medicatie | Eigen metingen                                       | ~                  |                           | • |      |
|-------------------------------|------------------------------------------------------|--------------------|---------------------------|---|------|
| Recepthistorie                | 13-10-2023 Ingevoerd door 9233RM op 13-10-2023 16:45 |                    |                           | - |      |
| Metingen                      |                                                      |                    |                           | × | IING |
| Metinger                      | Multizoek<br>deeln<br>Zoek Leeg                      |                    |                           |   | NG   |
|                               | Omschrijving                                         | Korte Omschrijving | Memo Mat Bijz Eigen K / 1 | г | F    |
|                               | deeln. ketenzorg osteoporose/fractuurprv             | kzorgOste          | OSKZ LZ N                 |   | L    |
|                               | deeln. ketenzorg perifeer art.vaatl(PAV)             | kzorgPAV           | PAKZ KZ N                 |   | L    |
|                               | deelname Gecomb.Leefstijl Interv. (GLI)              | GLI                | GLI A N                   |   | L    |
| 4                             | deelname ketenzorg atriumfibrilleren                 | kzorgAF            | AFKZ KZ N                 |   |      |
|                               | deelname ketenzorg coronair lijden                   | kzorgCorl          | CLKZ KZ N                 |   | NG   |
|                               | deelname ketenzorg schildklieraandoening             | kzorgSchk          | SKKZ TZ N                 |   | E.   |
|                               | deelname ketenzorg urine-incontinentie               | kzorgInco          | UIKZ UZ N                 |   | L    |
|                               | deelname ketenzorgprgr. chron.nierschade             | kzorgNier          | NFKZ UZ N                 |   | L    |
|                               | deelname ketenzorgprogramma astma                    | kzorgAstm          | ASKZ RZ N                 |   |      |
|                               | deelname ketenzorgprogramma COPD                     | kzorgCOPD          | COKZ RZ N                 |   |      |
|                               | deelname ketenzorgprogramma CVRM                     | kzorgCVRM          | CVKZ KZ N                 |   | NG   |
|                               | cemame ketenzorgprogramma demense                    | kzorgDemn          | DEKZ PZ N                 |   |      |
|                               | deelname ketenzorgprogramma diabetes                 | kzorgDM            | DMKZ TZ N                 |   |      |
|                               | una distante programme del                           | kzorgGGZ           | GZKZ PZ N                 |   |      |
|                               | J                                                    | l                  | DOVA VA                   |   |      |

9. Met de bijbehorende waarde. Voor inclusie in de ketenzorg dient dit 'Ja' te zijn.

| Uitslagen meting                                                                                                    | Eigen metingen                                                                                                    | 0                                                                                                    |                                                                                                    | $\overline{}$                               |             |
|----------------------------------------------------------------------------------------------------|----------------------------------------------------------------------------------------------------|----------------------------------------------------------------------------------------------------|----------------------------------------------------------------------------------------------------|---------------------------------------------|-------------|
| Medicatie        Recepthistorie        Grafische historie        Gebruiksprofielen        Dossier        Samenvatting        Berichten        Image: Construction of the second second secon | Dat. Bepaling         Od           13-10-2023         In           2-10-2023         In           22-9-2023         Pr           15-2-2021         In           6 regels data ontvanger         Datum bepaling | mschrijving<br>ngevoerd door 9233RM op<br>ogevoerd door 9233RM op<br>rotocolmeting<br>ngevoerd door 9233RM op<br>n van Server<br>Omschrijving | 13-10-2023 16:45<br>02-10-2023 10:56<br>15-02-2021 17:37                                                    |                                             | ×           |
| Antwoordcodes                                                                                                    | Meting: deelna<br>Waarde Om<br>1 ja<br>2 nee<br>2 regels data ontvang<br>Waarde<br>Selecteer                                                                                                    | en van Server<br>Omschrijving                                                                                                    | ma diabetes<br>Followup in weken<br>0<br>0<br>2<br>2<br>2<br>2<br>2<br>2<br>2<br>2<br>2<br>2<br>2<br>2<br>2 | Antwoordnr.  1 2 Follow up in weken 0 Style | Antwoordnr. |